【スマホをご利用の方】ご支援方法

STEP① 右上の **[ログイン]** をクリック

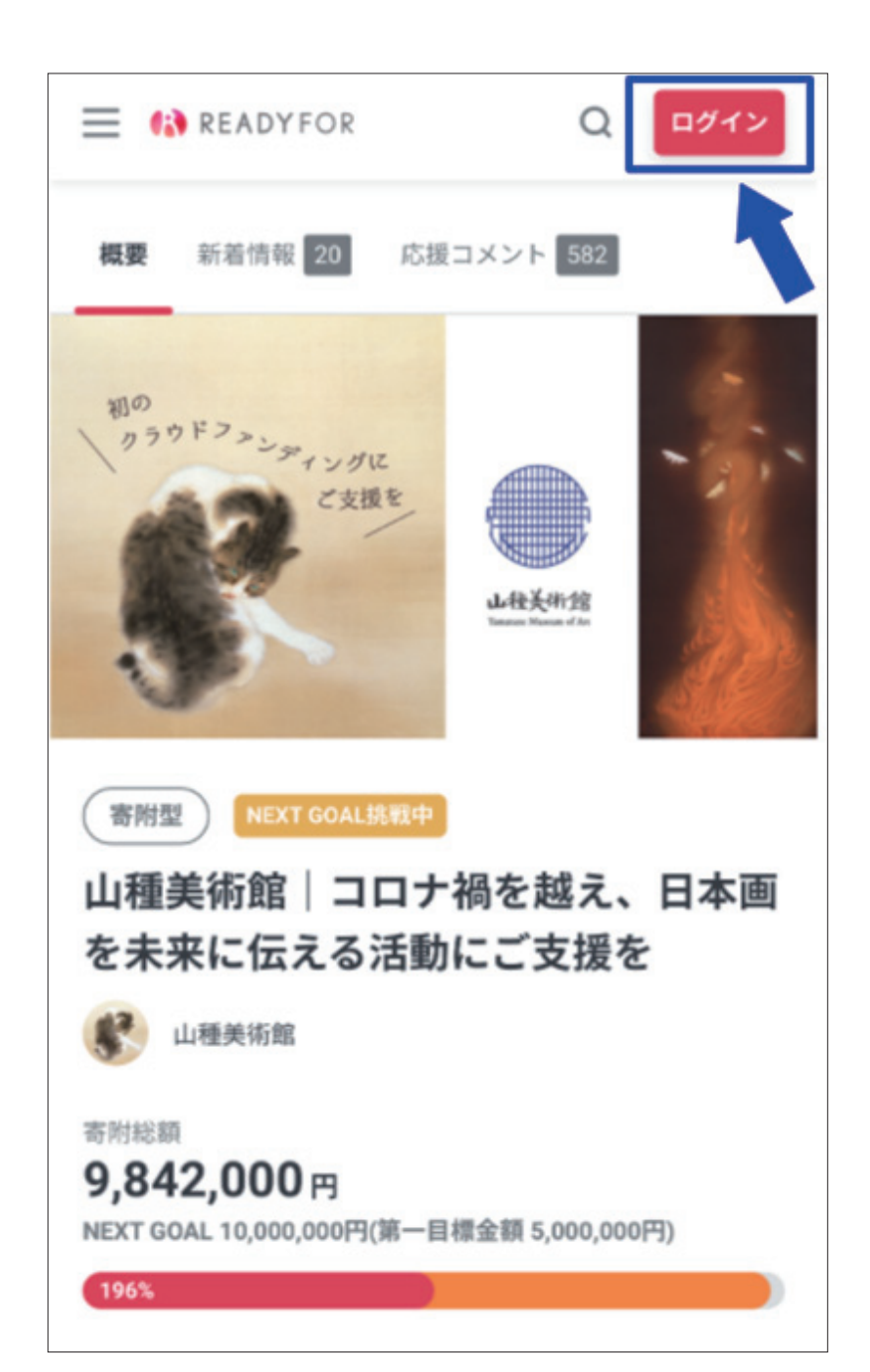

## STEP2 [**ログイン**] あるいは [アカウントをお持ちでない方はこちら]を選ぶ ログイン E IN READYFOR アカウントをお持ちでない方はこちら メールアドレス パスワード ✓ 次回から自動的にログイン ログイン パスワードを忘れた方はこちら Facebookアカウントで登録した方はこちら f Facebookで簡単ログイン

STEP②-1 **[アカウントをお持ちでない方はこちら]**を選んだ場合 「STEP②-2 **必要情報**を入力

| ■ READYFOR               |
|--------------------------|
| アカウントをお持ちでない方はこちら        |
| メールアドレス                  |
| パスワード                    |
| ✓ 次回から自動的にログイン           |
| ログイン                     |
| パスワードを忘れた方はこちら           |
| Facebookアカウントで登録した方はこちら  |
| <b>f</b> Facebookで簡単ログイン |

|     | アカウントをお持ちの方はこちら     |
|-----|---------------------|
| お名前 | 前 (ニックネーム)          |
| ×-) | レアドレス               |
| パスワ | フード (半角英数字・記号、8文字以上 |
| パスワ | フード確認               |
|     | アカウントを作成            |

STEP<sub>2</sub>-3

メールアドレス認証のお知らせメールを受信して URL をクリック ※メールが「迷惑メールフォルダ」に入ってしまっている場合もあります。 メールが届かない、という場合はご確認ください。

受信メールサンプル↓

READYFOR では、メールアドレスの間違いによるトラブルを防ぐため、 メール認証システムを導入しています。

以下のURLにアクセスすると、認証が完了します。 http://dev02.readyfor.jp/user/confirmation?confirmation\_token=nUbRbjSPakPHJcL6oUmL

※このメールにお心当たりがない場合や、READYFORへの登録を キャンセルする場合はこのまま破棄してください。

STEP③ 支援したい金額を選び [このリターンを購入する] をクリック

| STEP④ **リターン個数**を選ぶ

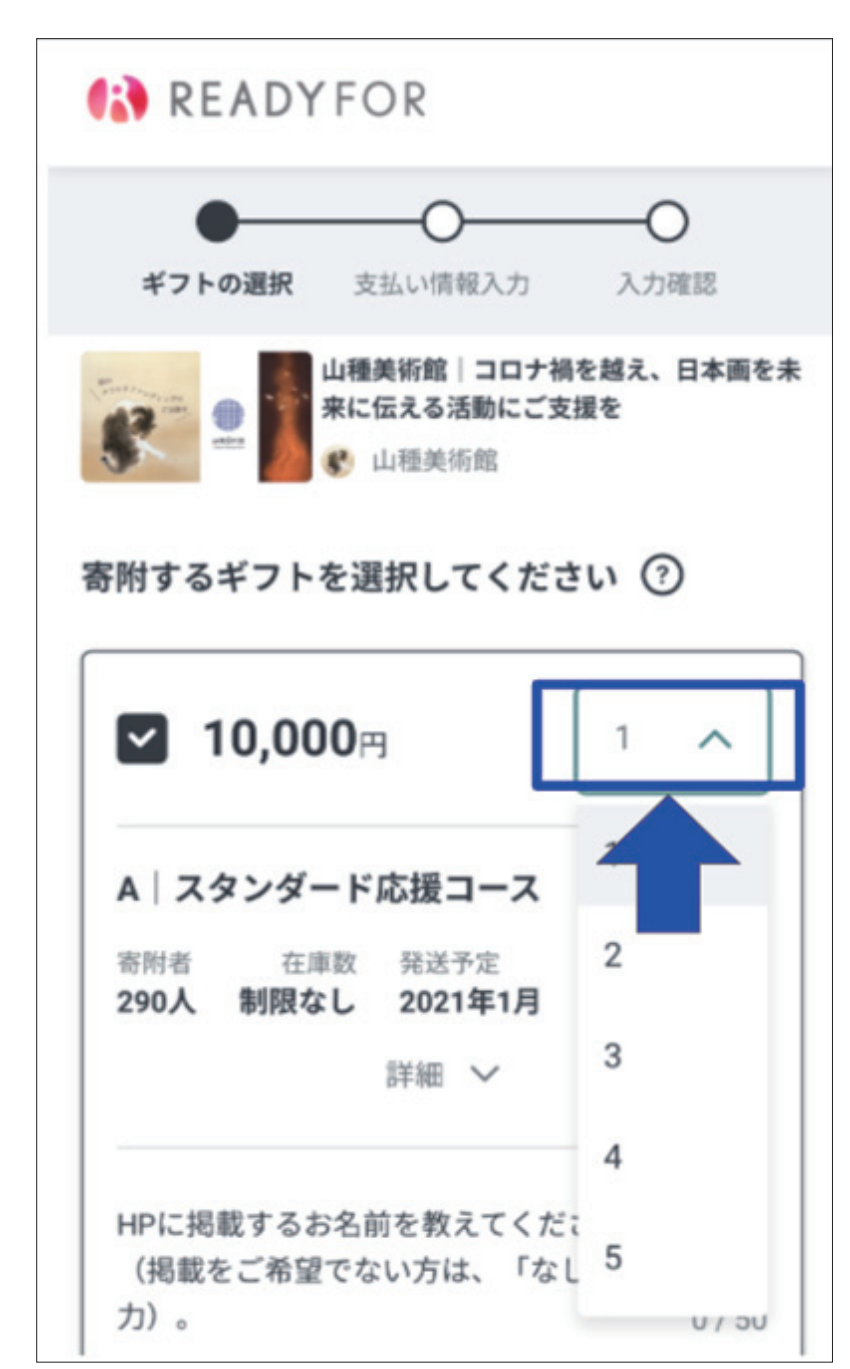

STEP⑤- 振込 銀行振込を選択

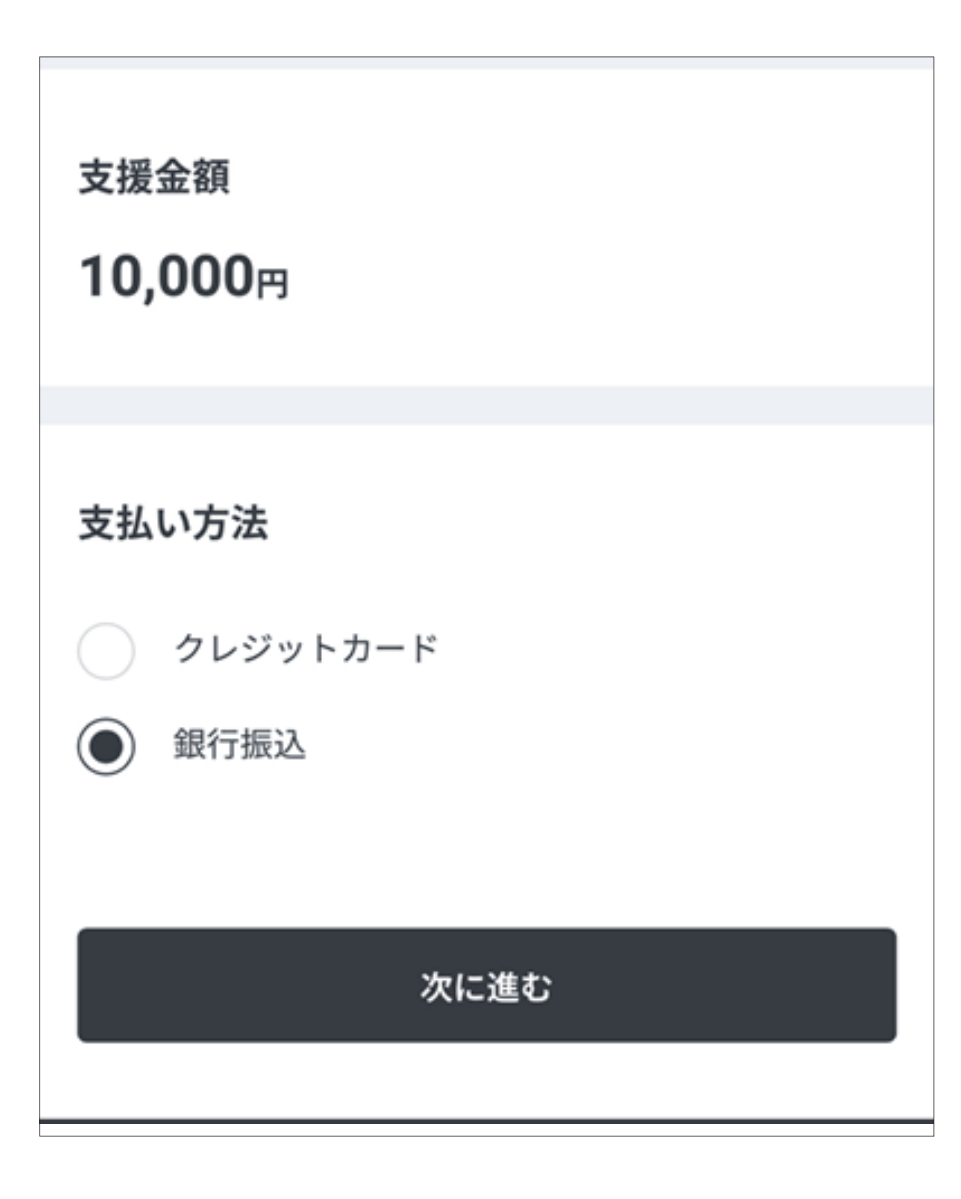

## STEP⑥- 振込 <ご返金先の口座情報>および<お届け先住所>を入力

| READYFOR                               |  |  |
|----------------------------------------|--|--|
| リターンの選択 支払い情報入力 入力確認                   |  |  |
| 返金先口座情報 ⑦                              |  |  |
| 金融機関                                   |  |  |
| 金融機関を選択する ~                            |  |  |
| 支店名                                    |  |  |
| 支店を選択する 🗸 🗸                            |  |  |
| 口座種別 <ul> <li> ● 普通 当座 貯蓄  </li> </ul> |  |  |
| 口座番号(7桁以内)                             |  |  |
| 1234567                                |  |  |
| ゆうちょ銀行をご利用の方はこちらをご参照ください               |  |  |
| 口座名義(カナ)                               |  |  |
| タナカタロウ                                 |  |  |

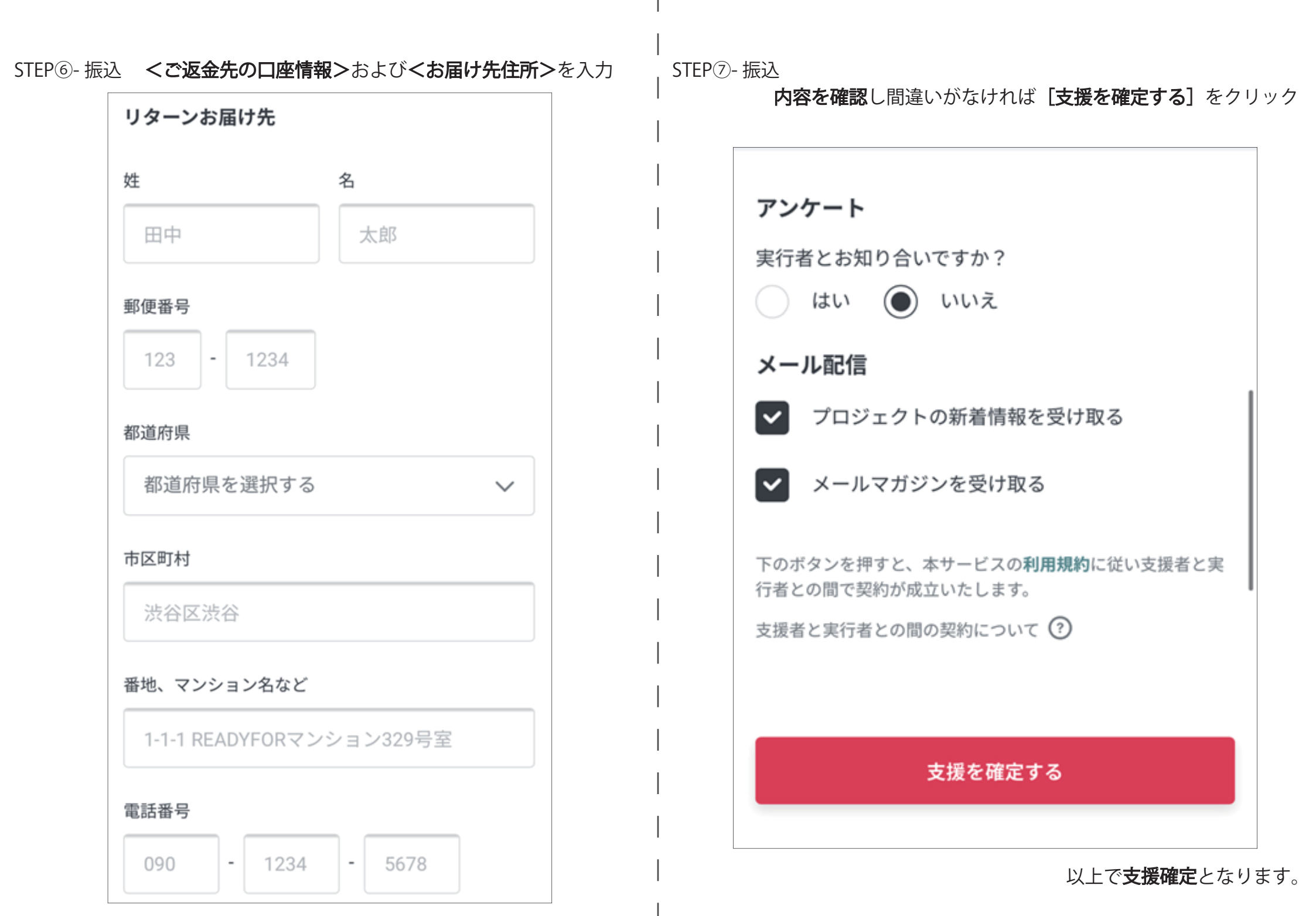